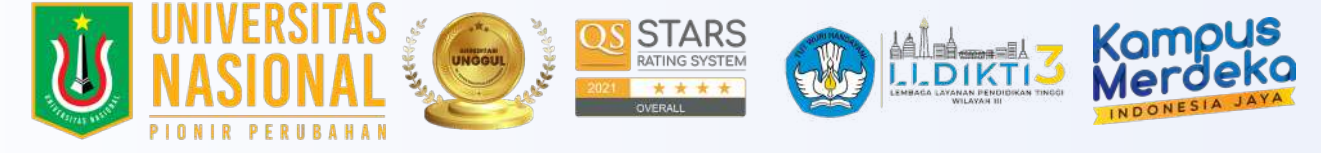

## ALUR REGISTRASI ONLINE MAHASISWA BARU UNAS JALUR REGULER, PINDAHAN, AKTIF KEMBALI

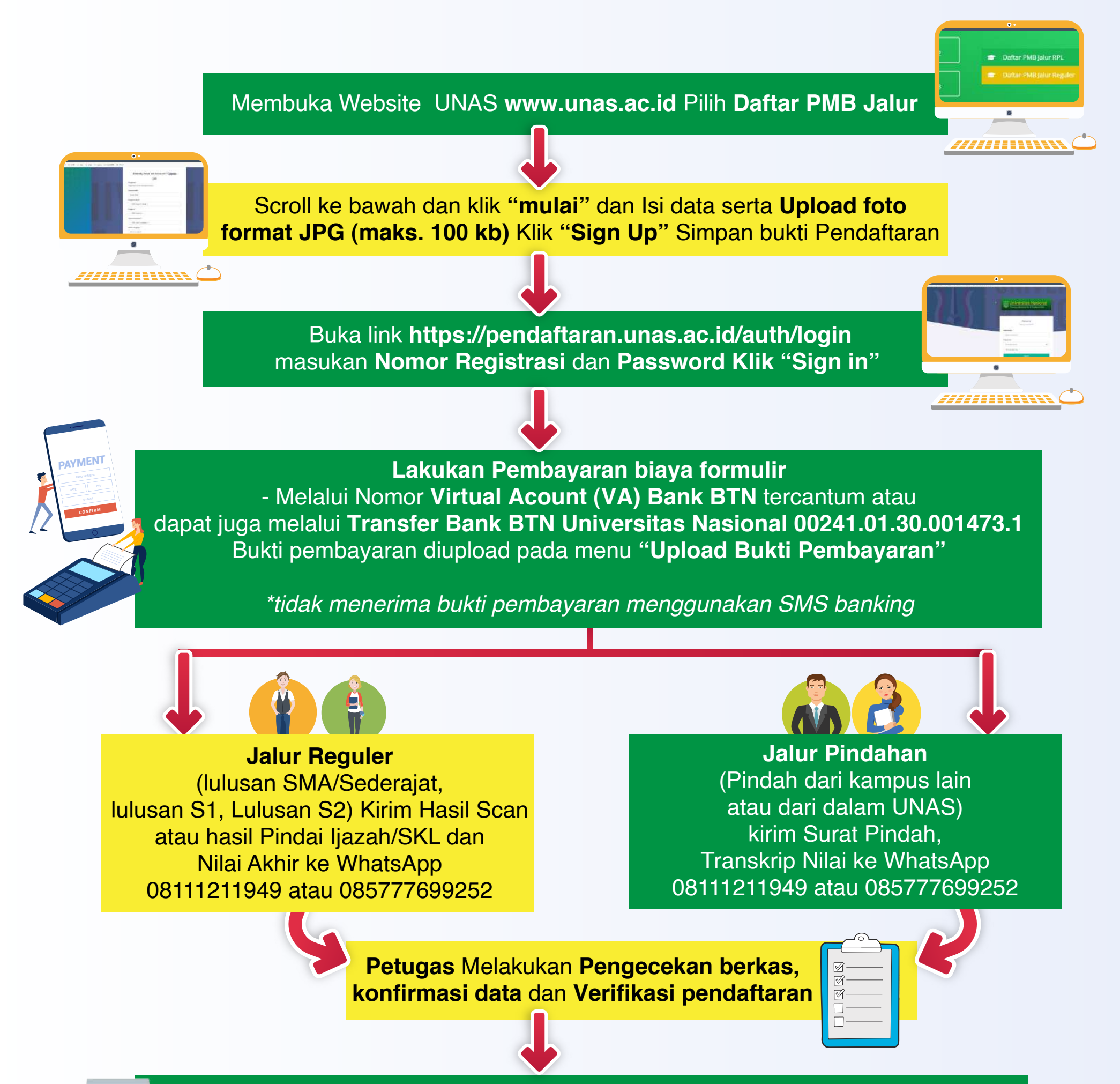

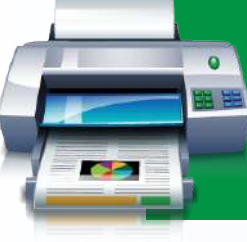

Buka link https://pendaftaran.unas.ac.id/auth/login masukan Nomor Registrasi dan Password Klik "Sign In" - Jika pembayaran sudah diverifikasi oleh petugas, klik "Cetak Kartu Tes" untuk mendownload dan mencetak Kartu Tes

> Mengikuti Tes Seleksi Masuk Universitas Nasional sesuai dengan jadwal yang tertera dangan membawa hasil cetak kartu testing.

> > 0 9

@UNAS1949

 $\mathbf{F}$ 

**Universitas Nasional Official** 

**Universitas Nasional** 

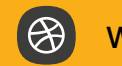

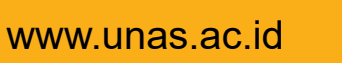